## Zugang zu "eduroam" - Einrichtung unter Android ab 4.x

- 1. **CA-Zertifikat** <u>https://pki.pca.dfn.de/dfn-ca-global-g2/pub/cacert/rootcert.crt</u> auf dem USB-Speicher ablegen. Sie können den Namen frei wählen.
- 2. Das nun auf dem USB-Datenspeicher liegende CA-Zertifikat so installieren:

| O Einstellungen          |                                                                                      |  |
|--------------------------|--------------------------------------------------------------------------------------|--|
| Akku                     | Sicherheit                                                                           |  |
| 🞛 Anwendungsmanager      | FindMyMobile-Webseite                                                                |  |
| Persönlich               | Passwörter                                                                           |  |
| 🔕 Standortdienste        | Passwörter sichtbar machen                                                           |  |
| Coorrelidoobirm          | Geräteverwaltung                                                                     |  |
| sperrbildschirm          | Geräteadministratoren                                                                |  |
| 📵 Sicherheit             | Geräteadministratoren anzeigen oder deaktivieren                                     |  |
| A Sprache und Eingabe    | Unbekannte Quellen Installation von Apps von anderen Quellen als Play Store erlauben |  |
|                          | Berechtigungsspeicher                                                                |  |
| Cloud                    | Vertrauenswürd. Berechtigungen                                                       |  |
| Sichern und zurücksetzen | Zeigt vertrauenswürdige CA-Zertifikate an                                            |  |
| Kenter                   | Von USB-Speicher installieren                                                        |  |
| Konten                   | Developtioner Liegen                                                                 |  |
| 8 Google                 | Alle Zertifikate entfernen                                                           |  |
|                          | ৵                                                                                    |  |

Einstellungen -> Sicherheit .> (Berechtigungsspeicher) "Von USB-Speicher installieren".

| 🧕 Einstellungen      |                                                 |                                                      |         |                 |
|----------------------|-------------------------------------------------|------------------------------------------------------|---------|-----------------|
| 💾 Speicher           | Zertifikatename                                 |                                                      |         |                 |
| 🔯 Energiesparmodus   |                                                 |                                                      |         |                 |
| Akku                 | rootcert                                        |                                                      | _       |                 |
| H Anwendungsmanager  | Paket enthält:<br>Ein CA-Zertifikat             |                                                      |         | n i             |
| Persönlich           | Abbrechen                                       | ОК                                                   |         |                 |
| Standortdienste      | Gerätea<br>Geräteadmin                          | idministratoren<br>istratoren anzeigen oder deaktivi | rieren  |                 |
| ^ 1 2 3              | 4 <sup>\$</sup> 5 <sup>\$</sup> 6 <sup>\$</sup> | 7 ( 8 9 ]                                            | 0 ) ß \ | ' 43            |
| → q <sup>@</sup> w e | r t z                                           | u i o                                                | рü      | + #             |
| Ctrl a s (           | d f g l                                         | n j k                                                | Ιöä     | <b>ä</b> Fertig |
| <u></u>              | c v b                                           | nm,                                                  |         | ▲ 🛓             |
| Esc 🞍 Alt            | • Deutsch •                                     | Fn                                                   | • • •   | ▼ ▷             |
| ~ 4 日 第              |                                                 | ~                                                    |         | 10:43 🌣 🕈 📶 🖬   |

Zertifikat (rootcert) auswählen.

| 🔘 Einstellungen          |                                                                                |  |
|--------------------------|--------------------------------------------------------------------------------|--|
| 💾 Speicher               | Sicherheit                                                                     |  |
| 📴 Energiesparmodus       |                                                                                |  |
|                          | FindMyMobile-Webseite                                                          |  |
|                          | Passwörter                                                                     |  |
| 🔡 Anwendungsmanager      | Passwörter sichtbar machen                                                     |  |
| Persönlich               | Geräteverwaltung                                                               |  |
| Standortdienste          | Geräteadministratoren<br>Geräteadministratoren anzeigen oder deaktivieren      |  |
| Sperrbildschirm          | Unbekannte Quellen                                                             |  |
| 🔂 Sicherheit             | Berechtigungsspeicher                                                          |  |
| A_ Sprache und Eingabe   | Vertrauenswürd. Berechtigungen<br>Zeigt vertrauenswürdige CA-Zertifikate an    |  |
| 🙆 Cloud                  | Von USB-Speicher installieren<br>rootcert installiertwan Speicher installieren |  |
| Sichern und zurücksetzen | Berechtigungen löschen<br>Alle Zerlifikate entfernen                           |  |
| りらう第                     | ৵ 🖻 🖬 🖬 🖬 10:43 ॐ 🕏 ୷ 🗎                                                        |  |

3. Einstellungen -> WLAN "eduroam" auswählen und "Verbinden".

| 🔘 Einstellungen            | 🔊 Suchen 🛛 🕿 Wi-Fi Direct 📃 |
|----------------------------|-----------------------------|
| Drahtlos und Netzwerke     | WLAN                        |
| 🛜 WLAN                     | WLAN                        |
| 🛞 Bluetooth                | DHBW-GAST                   |
| 😭 Datennutzung             | DHBW-STUDENT<br>Gesichert   |
| ···· Weitere Einstellungen | eduroam 🐐 🧠 🤋               |
| Gerät                      | + WI AN bipzufügen          |
| Ruhemodus                  | WLAN IIIIZulugen            |
| 🔟 Ton                      |                             |
| 🗱 Anzeige                  |                             |
| 💾 Speicher                 |                             |
| 🔯 Energiesparmodus         |                             |
| <u> </u>                   |                             |
| りなる認                       | <u>^</u> ∎ 16:44 ∞ ⊿ ∎      |
|                            |                             |
| © Einstellungen            | 🔊 Suchen 🛭 📚 Wi-Fi Direct 🗮 |

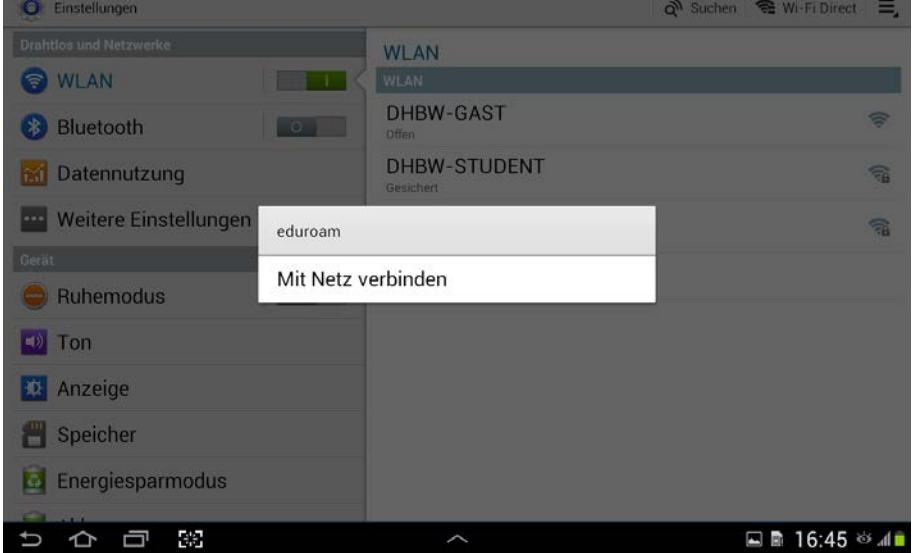

4.Benutzerdaten und Sicherheitseinstellungen eingeben. Dabei das CA-Zertifikat eintragen.

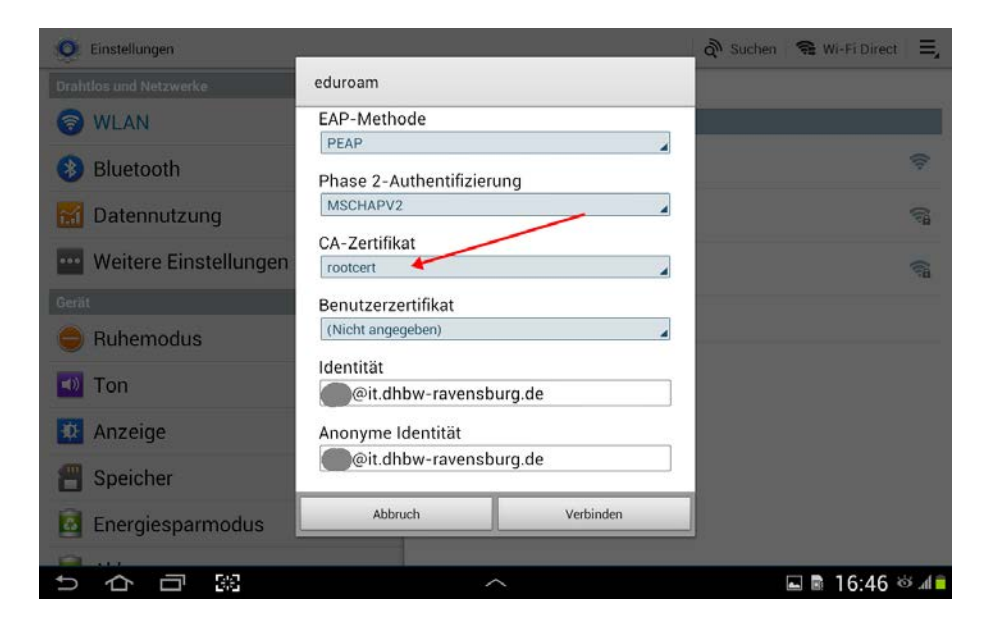

Es sollten folgende Optionen ausgewählt werden: Sicherheit: 802.1x EAP EAP-Methode: PEAP CA-Zertifikat: Zuvor installiertes CA-Zertifikat (siehe 2.) Identität und Anonyme Identität: **Benutzername@IT.DHBW-ravensburg.DE** oder **Benutzername@MB.DHBW-Ravensburg.DE** Passwort: Ihr Kennwort

## "Identität" ist Ihr Benutzername wie beim DUALIS-Webclient.

| 🔘 Einstellungen        |                                           | 🔊 Suchen 🛭 📾 Wi-Fi Direct 📃 |
|------------------------|-------------------------------------------|-----------------------------|
| Drahtios und Netzwerke | WLAN                                      |                             |
| 🛜 WLAN                 |                                           | 🔿 Scannen                   |
| 🛞 Bluetooth 📃 💿        | eduroam<br>Verbunden                      | (i)                         |
| 📷 Datennutzung         | DHBW-GAST<br>Offen                        | Ś                           |
| Weitere Einstellungen  | DHBW-STUDENT<br>Gesichert                 | <b>A</b>                    |
| Gerät                  | WI AN binzufügen                          |                             |
| 😑 Ruhemodus 📃 💽        |                                           |                             |
| 🗾 Ton                  |                                           |                             |
| 🕸 Anzeige              |                                           |                             |
| 💾 Speicher             | NGAMI ANI MATE Adversaria contention data |                             |
| 🙆 Energiesparmodus     | Mit WLAN-Netz edufoam Verbunden.          |                             |
| <u> </u>               |                                           |                             |
|                        | ~                                         | 🖬 🖻 16:46 🕸 🖗 📶 🗖           |

5. Speichern und Verbinden.